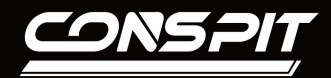

2.0.5Beta

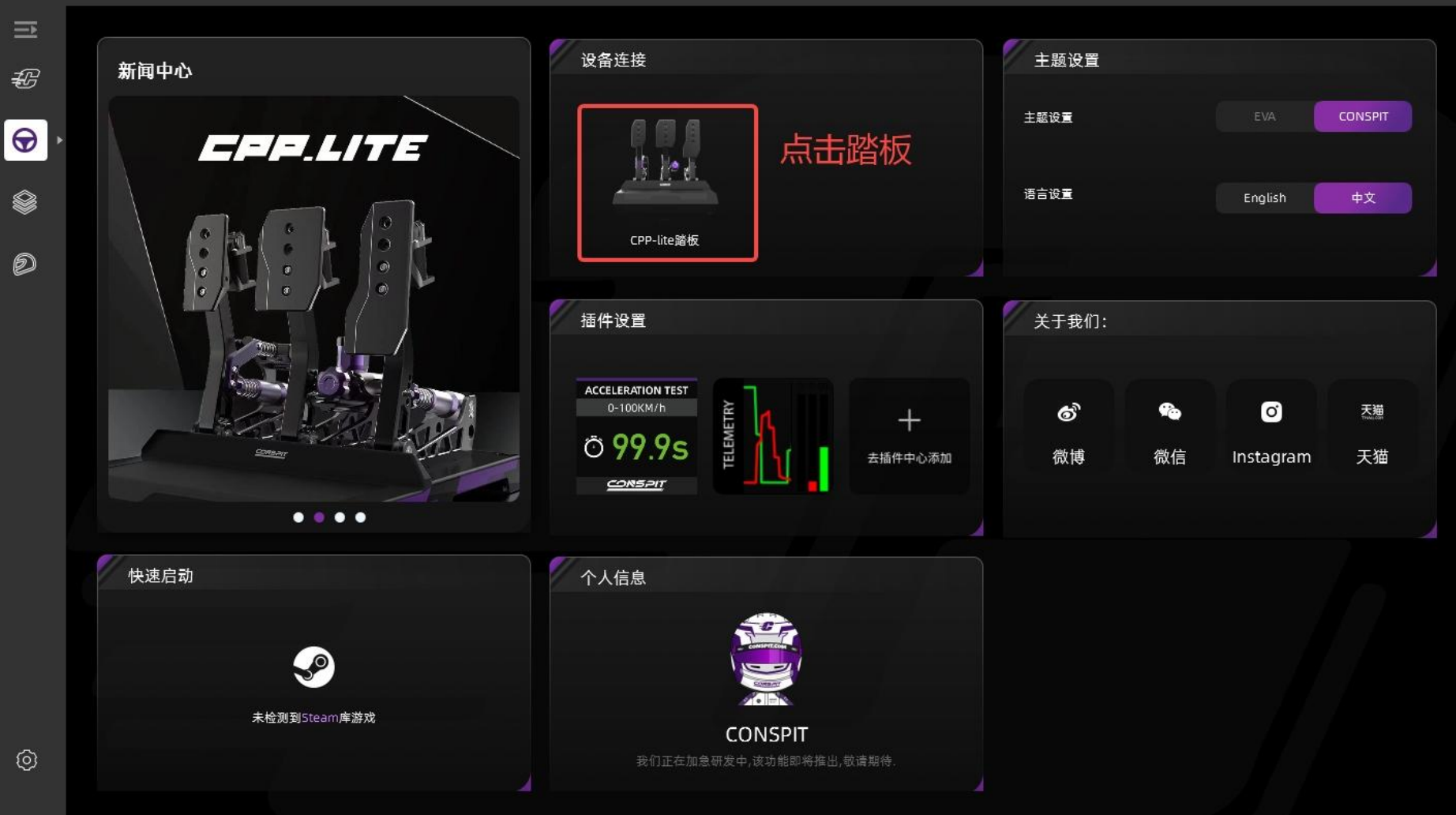

 $\Theta \otimes$ 

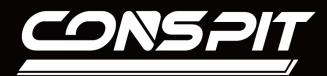

# 切换到固件升级界面,点击选择固件按钮,选择需要更新的踏板固件。

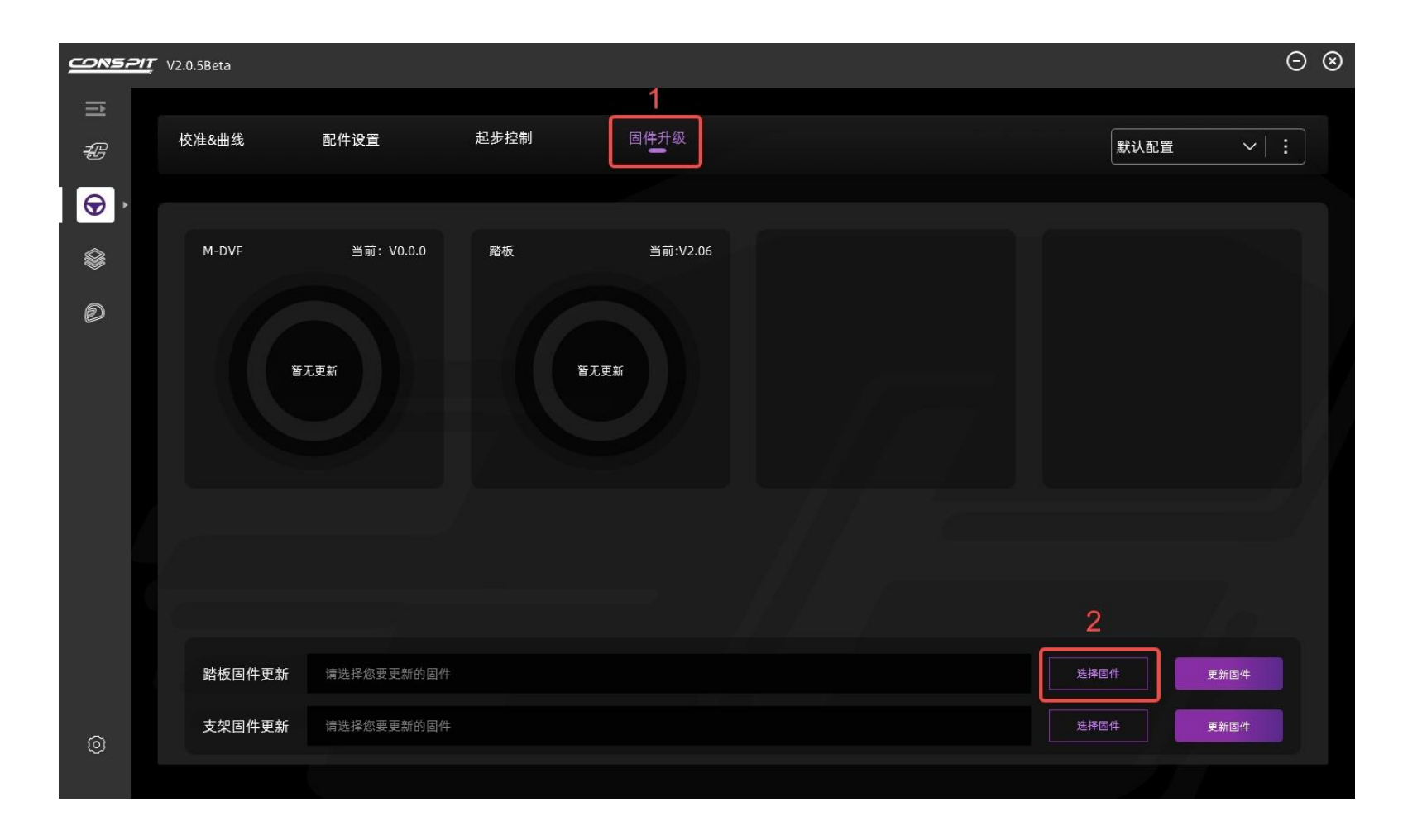

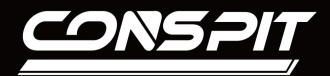

# 选择好要更新的固件,点击更新固件按钮,进行固件更新。

注意: 保持踏板连接

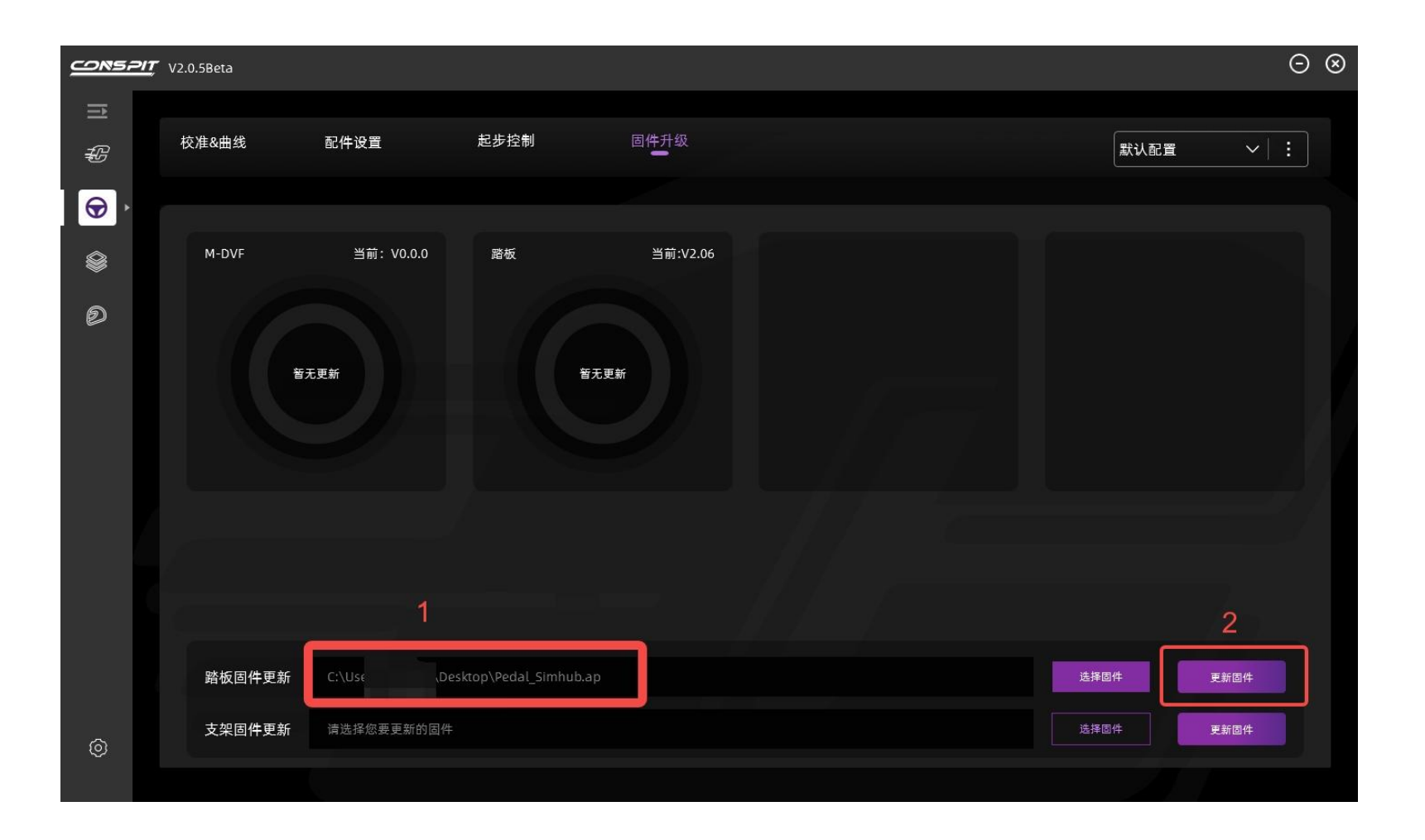

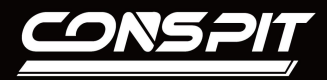

# 点击确认更新。

| <u></u> | V2.0.5Beta                 |                                                                               |                                                                                                  | Θ @        |  |
|---------|----------------------------|-------------------------------------------------------------------------------|--------------------------------------------------------------------------------------------------|------------|--|
|         | 校准&曲线 配件设置                 | <b>起步控制</b>                                                                   |                                                                                                  | 默认配置 >   : |  |
|         |                            |                                                                               |                                                                                                  |            |  |
|         | M-DVF 当前: V0.0.0           | 踏板 当前:V2.06                                                                   |                                                                                                  |            |  |
| Ø       |                            | 更新固件                                                                          | ⊗                                                                                                |            |  |
|         | 智无更新                       | 您当前更新的设备为《Pedal<br>请确认选择的固件是否为当前<br>选择错误固件会对设备造成不<br>如对当前的固件不清楚,您可<br>最新设置固件包 | 您当前更新的设备为《Pedal》<br>请确认选择的固件是否为当前设备的固件<br>选择错误固件会对设备造成不可逆的影响<br>如对当前的固件不清楚,您可以选择去自网下载<br>最新设置固件包 |            |  |
|         |                            | 取消更新                                                                          | 输认更新                                                                                             |            |  |
|         | 踏板固件更新 C:\Users\liwenjie\D |                                                                               |                                                                                                  |            |  |
|         | <b>支架固件更新</b> 请选择您要更新的国    |                                                                               |                                                                                                  |            |  |
|         |                            |                                                                               |                                                                                                  |            |  |

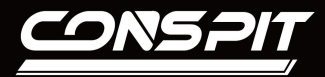

### 等待更新完成之后,来回切换页面,查看踏板固件版本为V2.07。

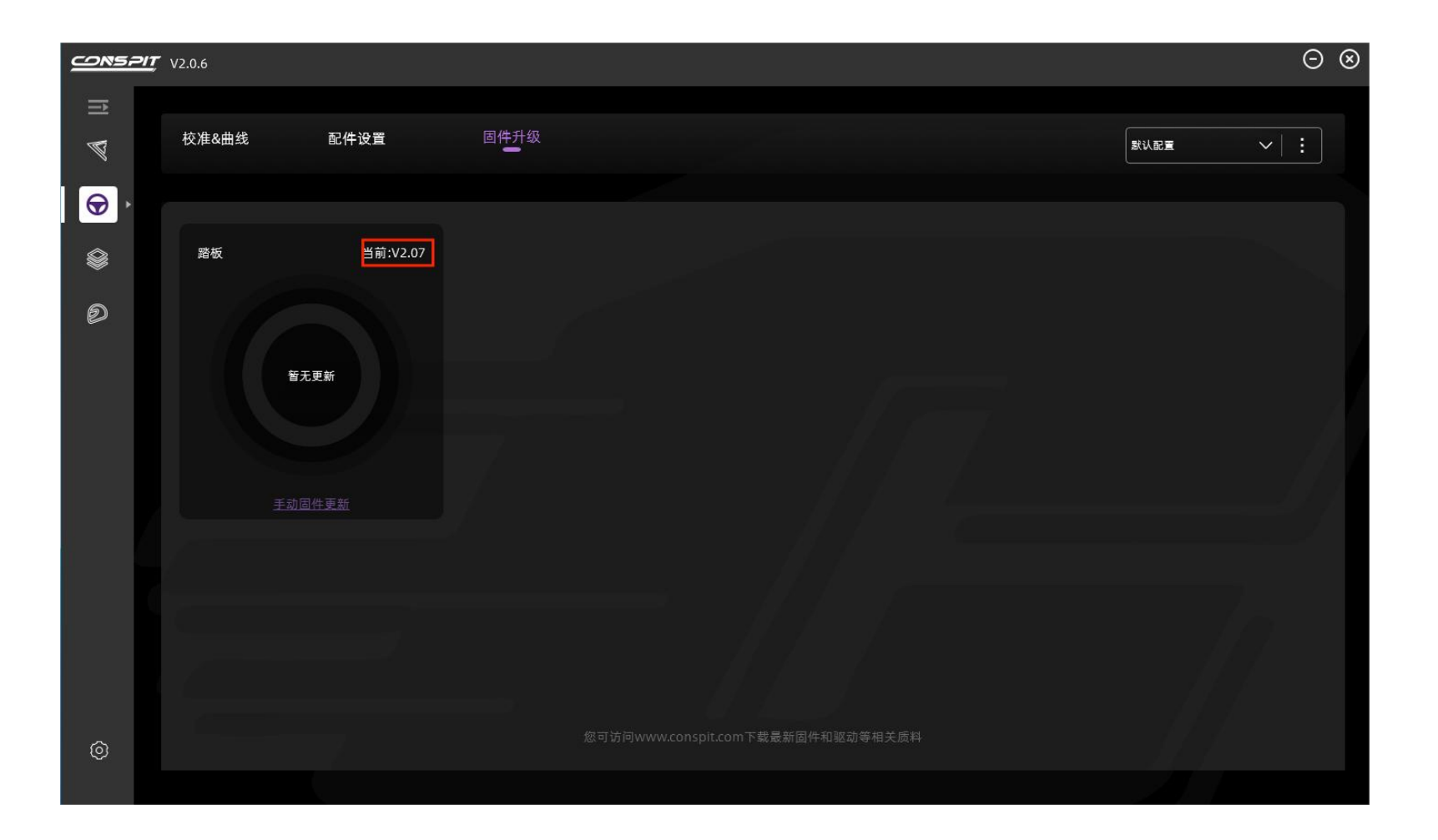

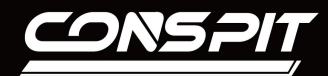

进行配件设置界面,点击通道1,选择震动选项为TC启动,ABS启动,车辆打滑,轮 胎抱死中的任意一个。通道2,通道3依次进行相同操作。

| <u>conspi</u> | <b>了</b> V2.0.5Beta |             |                      |       | ⊝ ⊗                                      |  |  |
|---------------|---------------------|-------------|----------------------|-------|------------------------------------------|--|--|
| .⊒<br>#3      | 校准&曲线               | 配件设置        | 起步控制                 | 固件升级  | 默认配置 🗸 🗌 🗄                               |  |  |
|               |                     |             |                      |       |                                          |  |  |
| \$            | CPP.LITE            |             |                      | ● 已连接 | 通道3                                      |  |  |
| Ð             |                     |             |                      |       |                                          |  |  |
| ¢             |                     | 通道1<br>测试通道 | 通道2 通道3<br>U试通道 测试通道 |       | 展动选项<br>● TC启动 ▲ABS启动 车辆打滑 轮胎抛死 离合半联动 关闭 |  |  |
| Ŷ             |                     |             |                      |       |                                          |  |  |

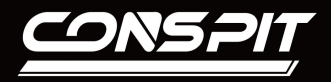

## 打开SimHub,进入Shakelt Motors界面

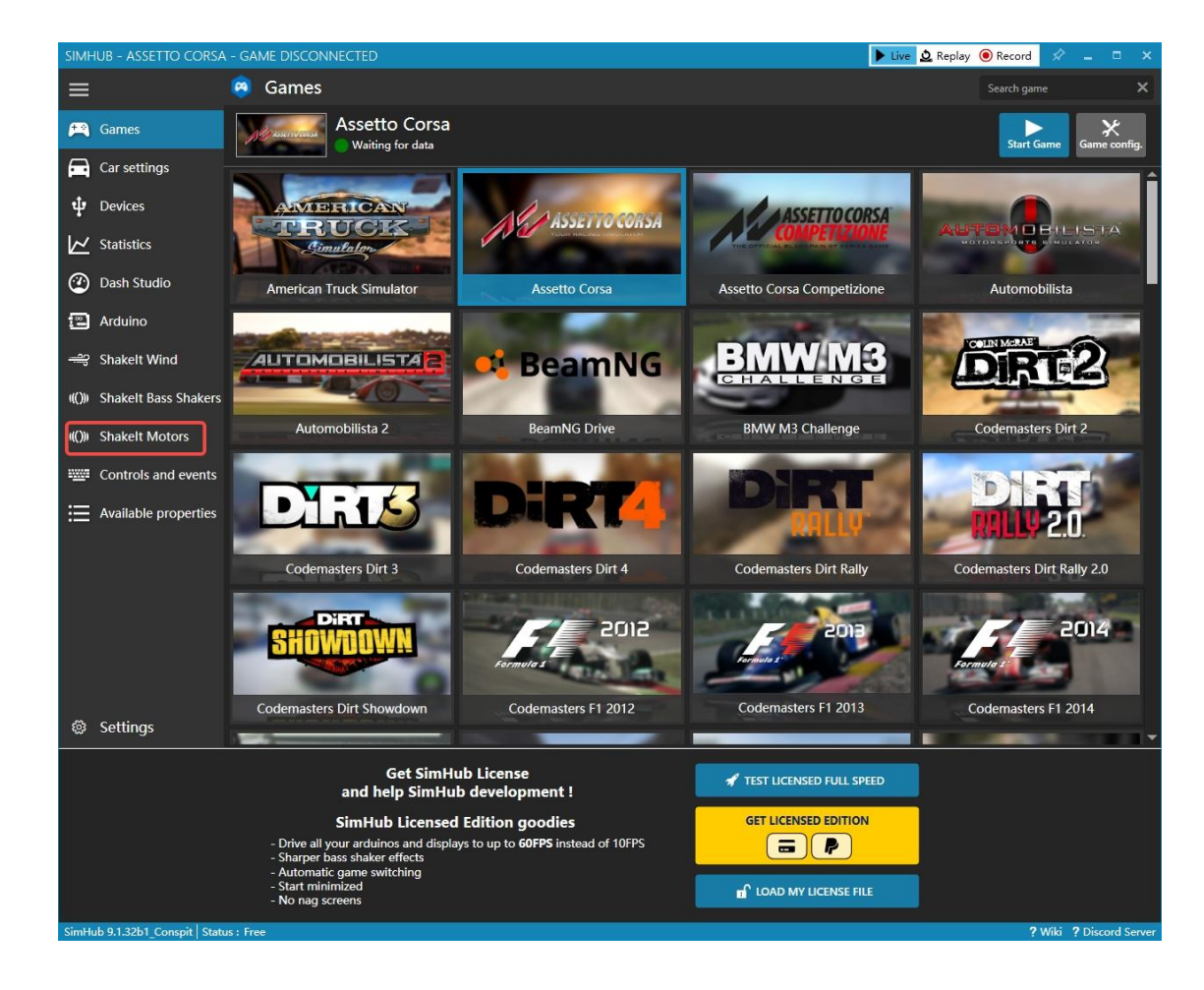

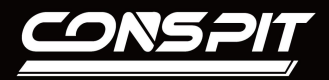

### 点击Motors Output,找到CONSPIT CPP.LITE并打开

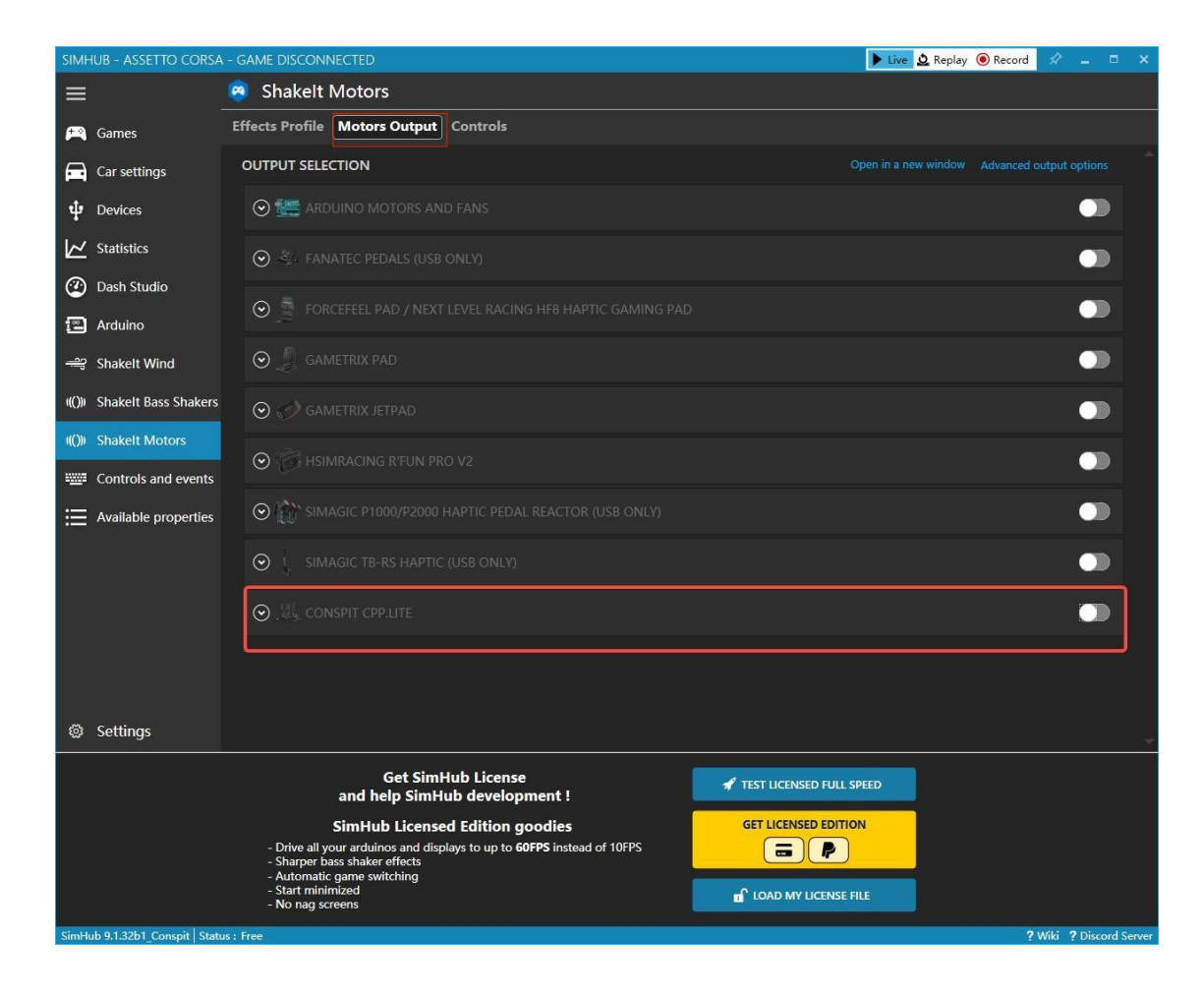

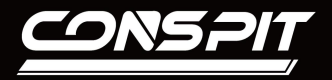

## 点击对应踏板的Test now按钮,测试震动功能是否正常

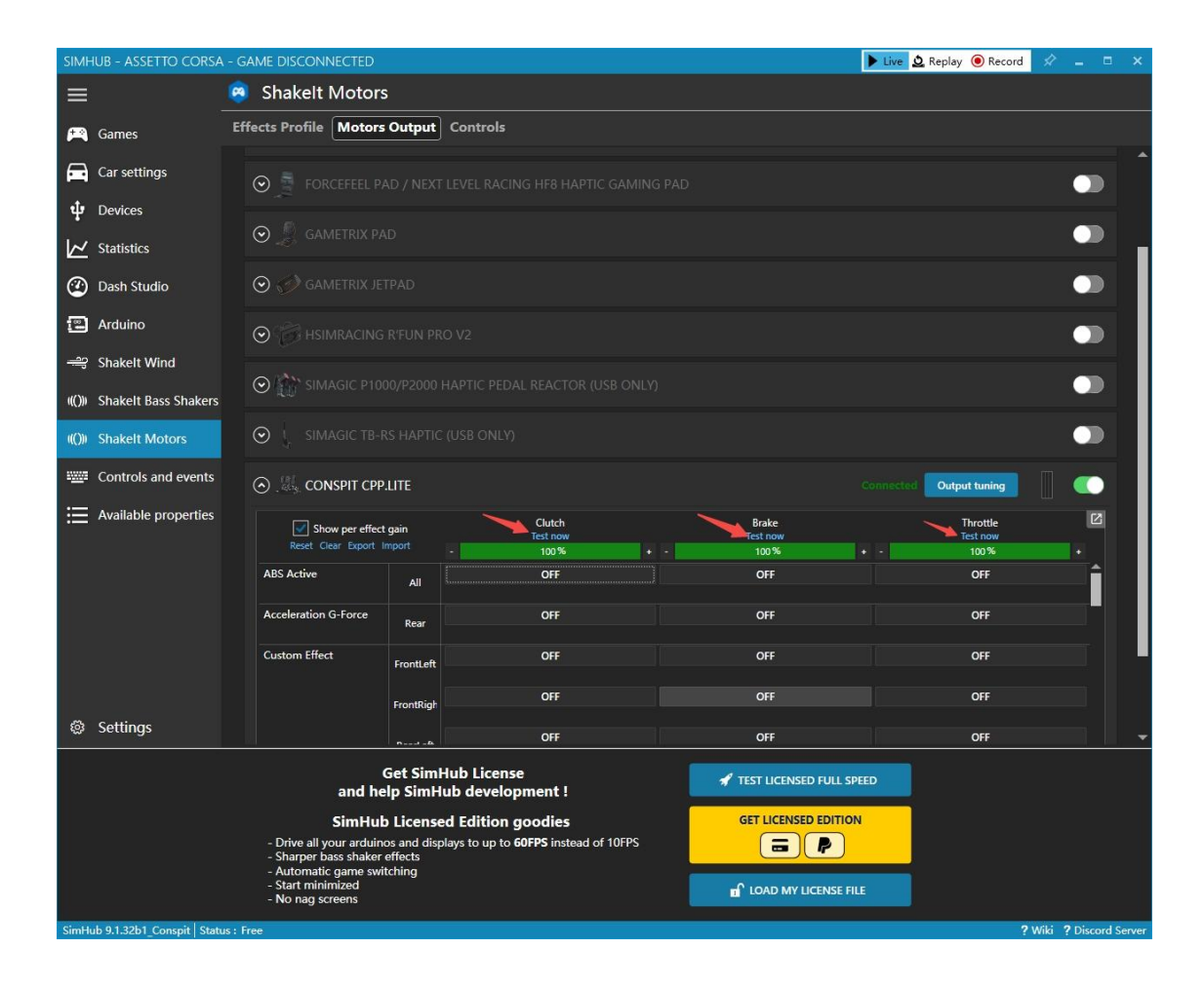

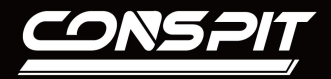

## 进入Effects Profile界面找到自己想要启用的功能,如ABS ACTIVE,选择打开

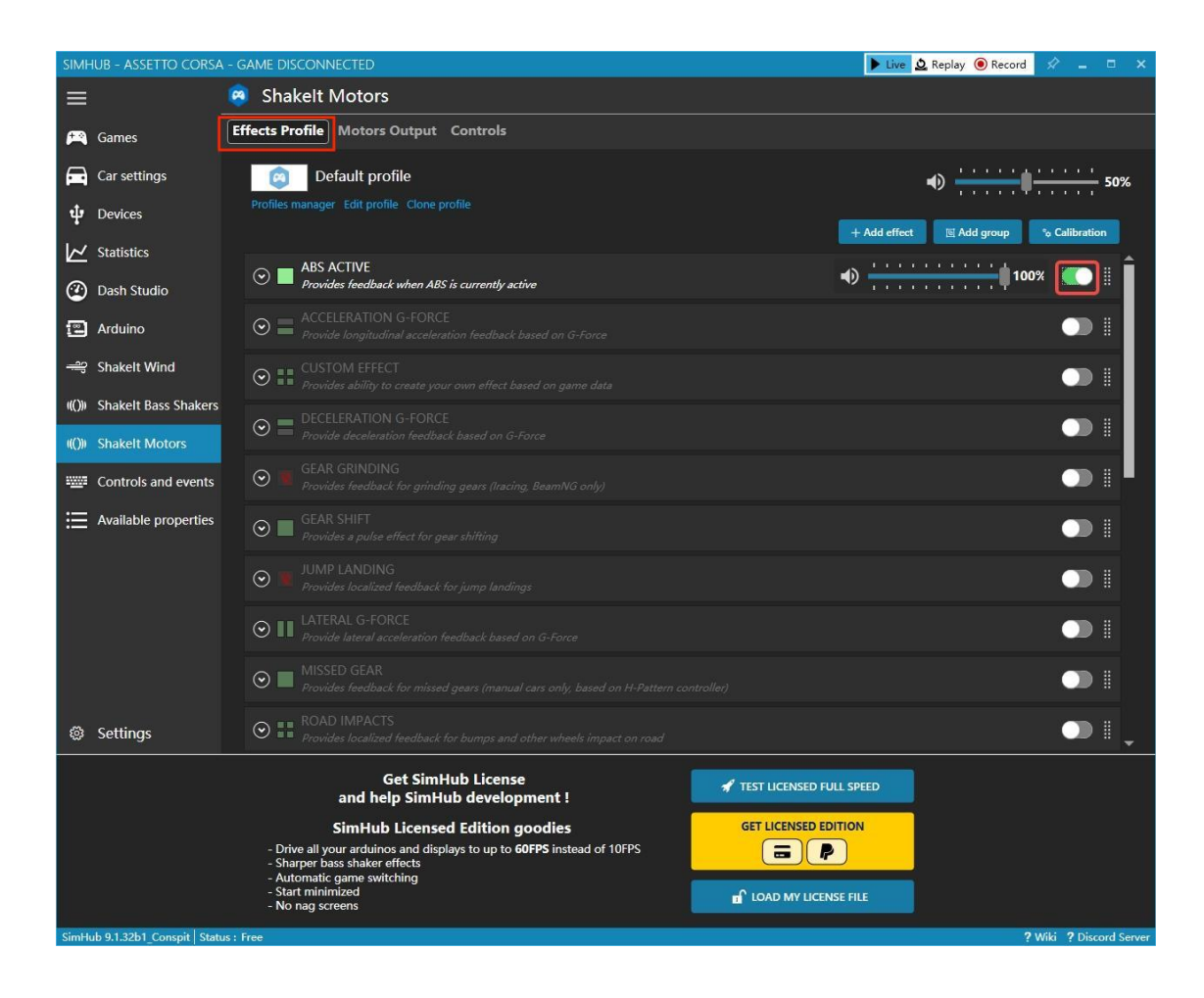

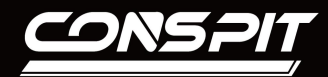

查看踏板是否已经连接,并选择自己需要打开的功能和对应震动的踏板(确保是在 Effects Profile界面已经打开的功能),如ABS启用在刹车上

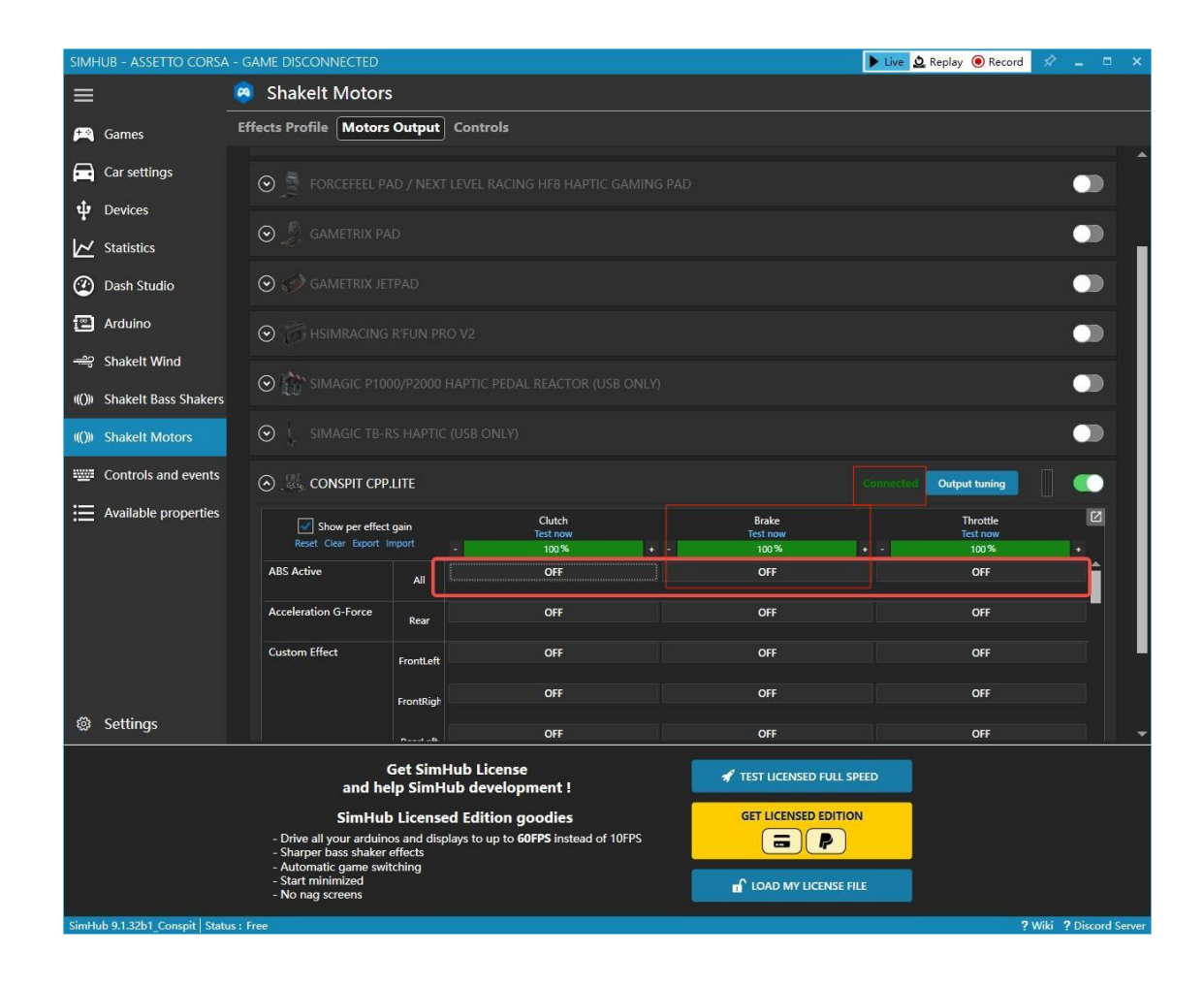

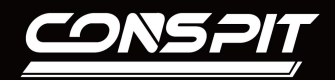

故障排除:

我的设备在simhub中没有震动:

- 1. 检查DC电源线是否连接。
- 2. 在CONSPIT LINK 中测试震动功能是否正常工作。
- 重新配置震动选项功能以确保成功写入设置。(详情请查阅本文最后 一页)
- 确保SimHub中Shakelt Motors下Motors Output中 CONSPIT CPP.LITE是打开 状态。

如果有更多使用SimHub的问题,请参考SimHub官方文档:

https://github.com/SHWotever/SimHub/wiki

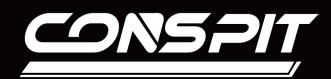

| <u> 2005;</u> | <b>2.</b> 0.9 |                                               |                                    | tin di | $\Theta$                                     |
|---------------|---------------|-----------------------------------------------|------------------------------------|--------|----------------------------------------------|
| 11 V          | 校准&曲线         | 配件设置                                          | 起步控制                               | 固件升级●  |                                              |
| <b>∂</b> ,    | CPP.LITE      |                                               |                                    | ● 已连接  | 通道 1                                         |
| Ð             |               | initia :<br>Frankreit 7<br>initia : z = a / N | <u></u> = • • • • •                |        |                                              |
|               |               |                                               | иннике слени (<br>ППЧТЕ С € № . FC |        |                                              |
|               |               | 1- <u>}</u><br>通道1                            | 选择通道<br>通道2 通道3                    | ] [    | 2-模式选择前四个中的任意一个 (TC启动, ABS启动, 车辆打滑, 轮胎抱死)    |
|               |               | 测试通道                                          | 则试通道    测试通道                       | _      | 模式选择<br>C启动 55 启动 5 年期打滑 6 能胎抱死 8 高合半联动 5 关闭 |
| 0             |               |                                               |                                    |        | 3-通道1,通道2,通道3重复操作即可                          |